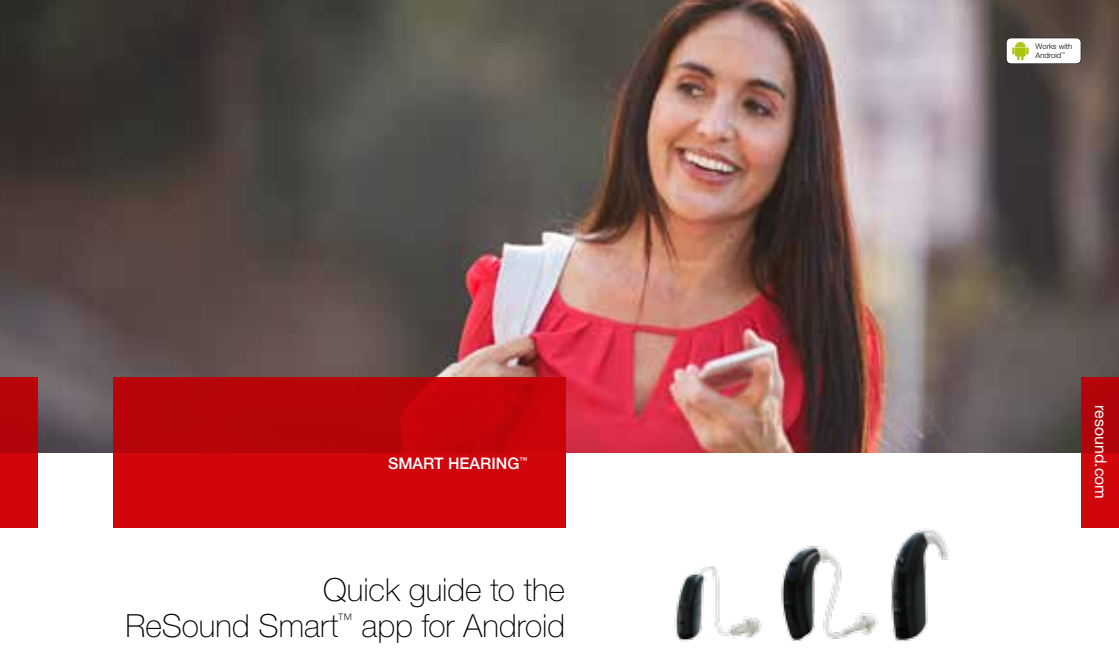

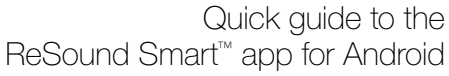

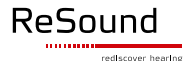

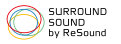

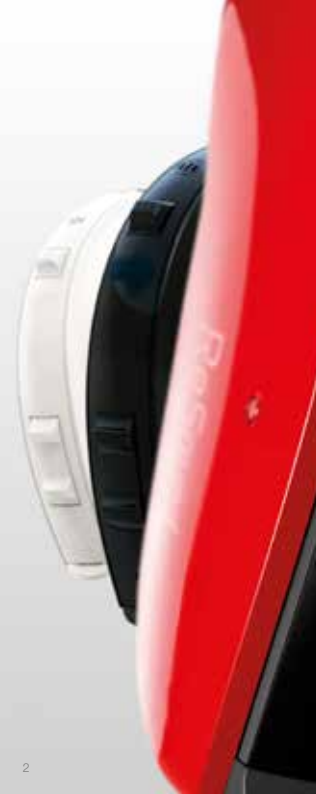

# Introduction to ReSound Smart<sup>™</sup> Hearing aids

# WHICH RESOUND HEARING AIDS ARE RESOUND SMART HEARING™ AIDS?

It is important that your hearing aids are updated with the latest firmware version to work with the Android app. If you need an updated firmware version your hearing care professional can help update the hearing aids.

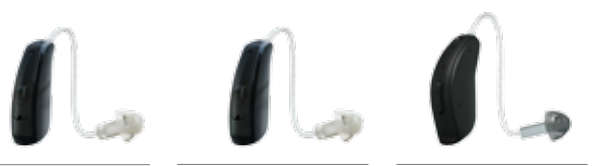

ReSound LiNX TS"

ReSound LiNX™

ReSound ENZO™

ReSound ENZO2<sup>™</sup>

ReSound LiNX<sup>2™</sup>

ReSound Up Smart<sup>™</sup>

# Android devices that work with ReSound Smart<sup>™</sup> Hearing aids

ReSound Smart Hearing aids support some of the most popular Android mobile phones:

- Samsung Galaxy S6 Edge+
- Samsung Galaxy S6 Edge
- Samsung Galaxy S6
- Samsung Galaxy S5
- Samsung Galaxy S5 Active Samsung Galaxy S5 Sport
- Samsung Galaxy S4
- Samsung Galaxy Note 4

We recommend that your Android mobile device is running the recommended Android OS version 5.0 – Lollipop or later versions.Some of the models will work with earlier Android OS versions such as Android OS 4.4.2-4.4.4 – KitKat.

The app is also compatible with sub variations of the main models such as Samsung Galaxy® S5 mini, Samsung Galaxy® S5 Plus, Samsung Galaxy® S6 Plus\*.

As we are continuously making more Android devices compatible, please consult the Smart app website for up-to-date compatibility information www. resound.com/smartapp

Make sure to have an updated version of the app on your mobile phone.

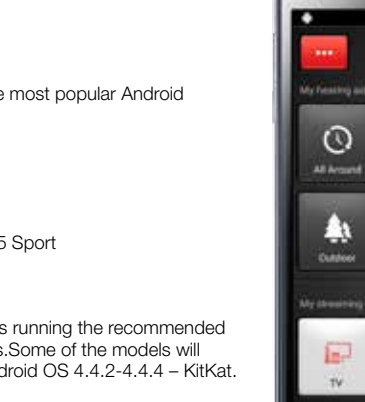

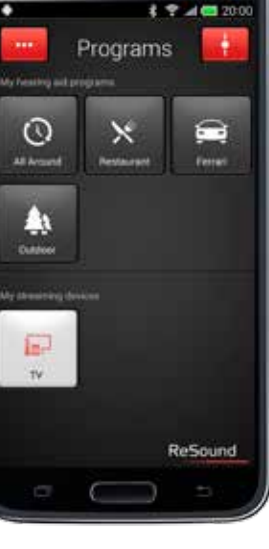

AMSIING

#### \* Some Android mobile phones might not be completely compatible

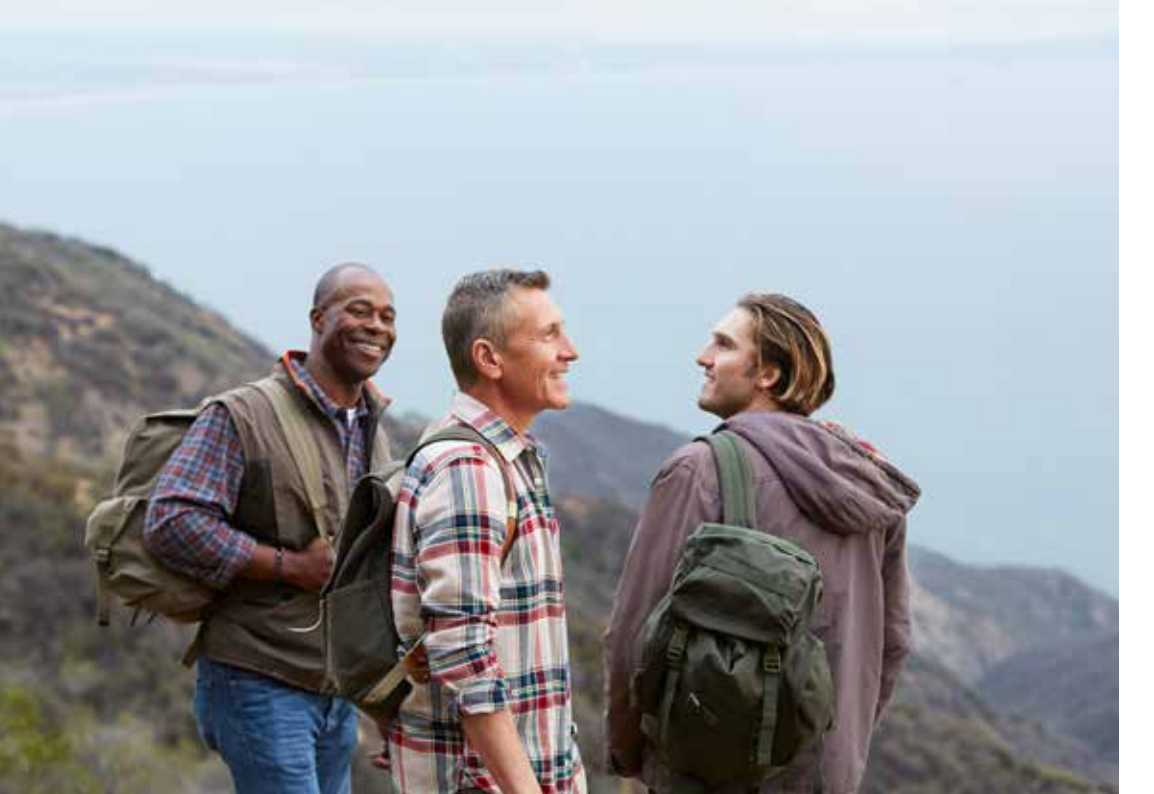

# Smart control and personalization with the ReSound Smart<sup>™</sup> app

The ReSound Smart app puts basic controls and more advanced features at your fingertips so you can personalize your hearing experience.

The ReSound Smart app is the first hearing aid app with a direct connection between your hearing aids and Android phone.

#### WHAT CAN THE RESOUND SMART™ APP DO?

- · Adjust volume settings on your hearing aids
- Adjust volume of your ReSound Unite<sup>™</sup> streaming accessory separately
- Adjust speech focus as well as comfort in noise and wind with Sound Enhancer\*
- Tinnitus manager: Adjustment of sound variation and frequency of the Tinnitus Sound Generator. Selection of Nature Sounds\*\*
- · Change manual and streamer programs
- Adjust treble and bass to your preferences
- Save your preferred settings as a Favorite with or without tagging a location
- See battery and connection status
- Get inspiration and personalized information about your hearing aid
- Help locate lost or misplaced hearing aids

#### WHERE CAN I FIND THE RESOUND SMART™ APP?

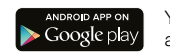

You can download the ReSound Smart app for free from the Google Play Store.

- Go to Play Store on your Android phone and search for ReSound and Smart
- Tap on Install, then Accept so the app can access certain features on your phone such as Bluetooth
- Your phone will now install the app
- When installation is complete, tap on Open to start up your ReSound Smart app

For more information, please visit resound.com/smartapp

\* For selected programs in ReSound LiNX<sup>2</sup> 9 only
\*\* Features available in ReSound LiNX<sup>2</sup> if enabled by your hearing care professional

# Pair with your Android phone

# HOW TO PAIR YOUR SMART HEARING<sup>™</sup> AID TO YOUR ANDROID PHONE

Insert a fresh battery in your ReSound Smart Hearing aid. Keep the battery door open so the hearing aid cannot power up.

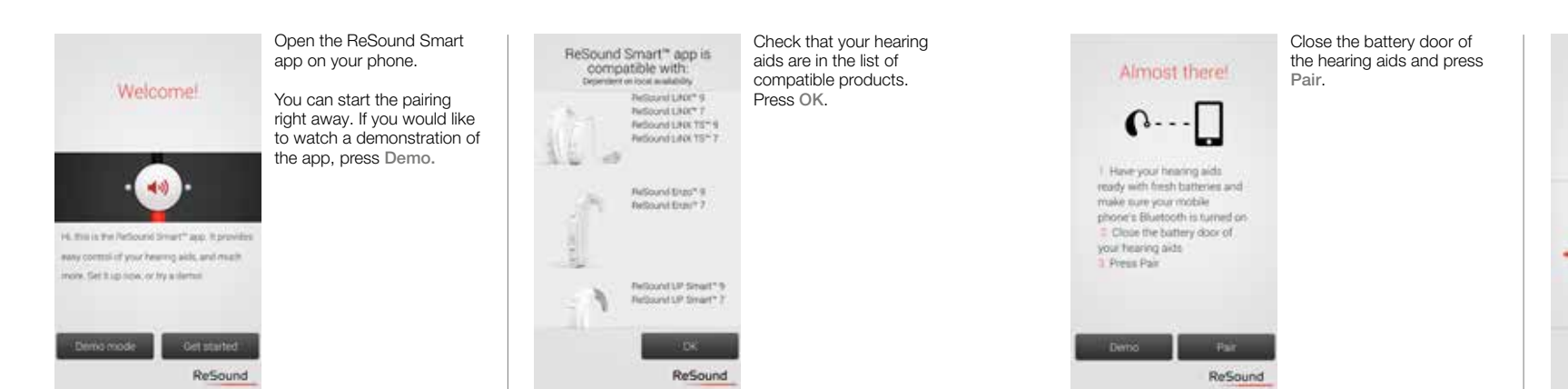

The app will search for nearby hearing aids.

Almost there!

6....

Finding Hearing Aids

ReSound

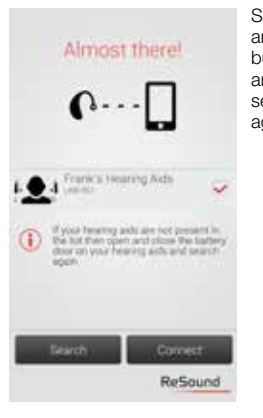

Select your hearing aids and press the Connect button. If no hearing aids are found, you can try searching for hearing aids again by pressing Search.

· 📀 ·

phone. Go shearl and mart using the Reliaved timet\* appl

Ready

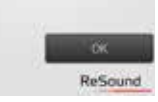

The phone will now connect to your hearing aids, and you are ready to use the app.

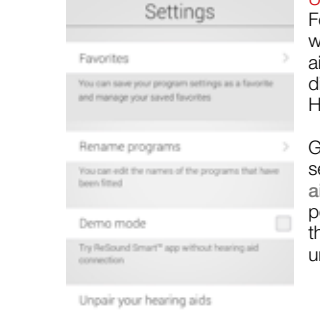

You can pair your hearing aids with your phone again, or you can pair a new set of hearing aids with your phone

#### Unpairing your hearing aids Follow these steps if you want to unpair your hearing aids so you can pair to different ReSound Smart Hearing aids, for example.

Go to the app Settings and select Unpair your hearing aids. Tap on Unpair in the pop-up notification and the hearing aids will be unpaired.

# How to re-connect your hearing aids to your Android phone

When your hearing aids are out of range, or you turn them or your Android phone off, they will no longer be connected. When the hearing aids come into range again, or you turn them or your phone back on, they will take a few seconds to automatically reconnect.

TIP WANT TO ACTIVATE UNPAIRED HEARING AIDS?

Once a hearing aid is unpaired, you will need to follow the steps on page 6 to pair it with your hearing aids again.

## RESOUND SMART<sup>™</sup> APP OVERVIEW

The app has two main screens: Volume control and program selection. You can simply slide from one screen to the other, or use the navigation buttons. There is also a main menu button which gives you access to additional app functions.

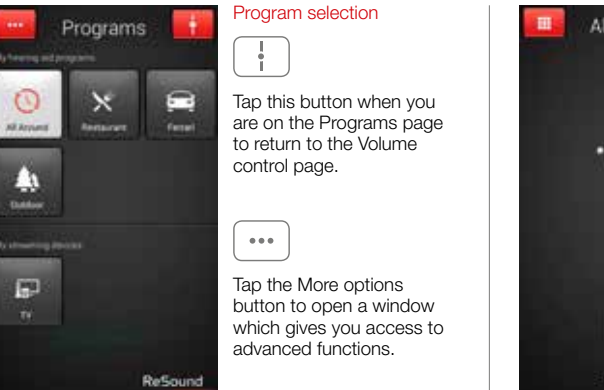

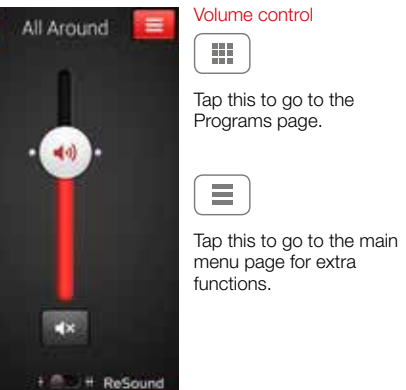

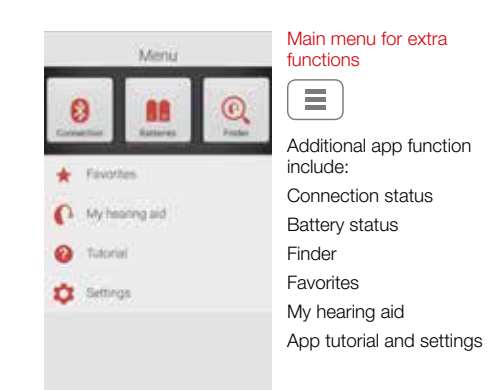

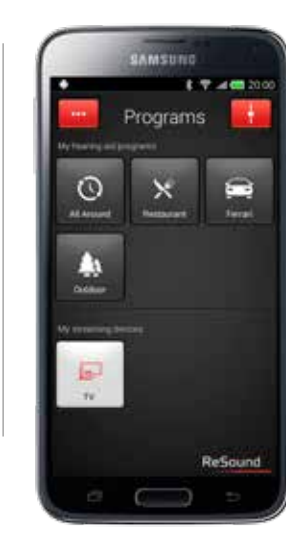

You can use your phone's back hard key to go back to the previous screen.

∽

## ADJUST VOLUME SETTINGS

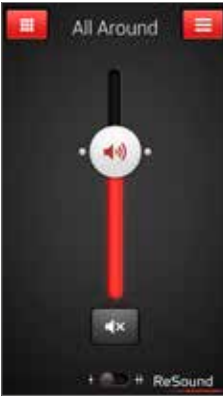

Combined volume control (••))

> Slide the volume slider up to raise and down to lower the volume of the hearing aids.

∎×

Tap the mute button beneath the volume slider to mute the hearing aids, and tap again to unmute.

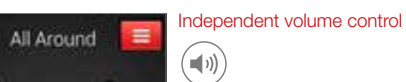

-

40)

18

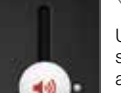

•×

# # ReSound

Use the pinch gesture to switch between combined and independent hearing aid volume control.

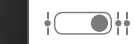

Or tap the toggle button at the bottom of the screen.

## STREAMER VOLUME CONTROL

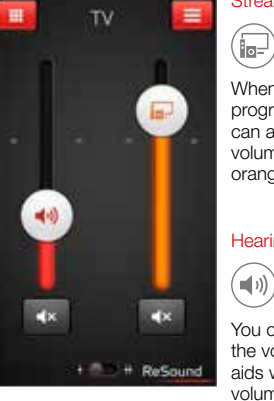

Streamer device volume

When a streamer device program is selected, you can adjust the streaming volume separately with the orange volume slider.

### Hearing aid volume

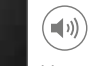

You can still mute or adjust the volume of the hearing aids without affecting the volume of the audio vou are streaming.

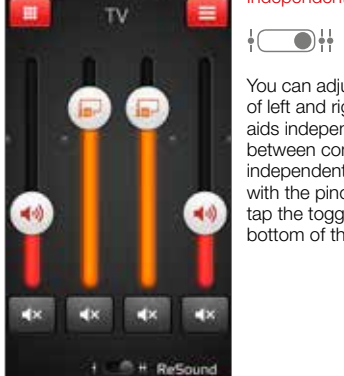

You can adjust the volume of left and right hearing aids independently. Switch between combined and independent volume control with the pinch gesture or tap the toggle button at the bottom of the screen.

Independent volume control

**TIP** HOW DO I RESET THE VOLUME? To reset the volume to its default position, align the slider with the white dots.

### CHANGE PROGRAMS

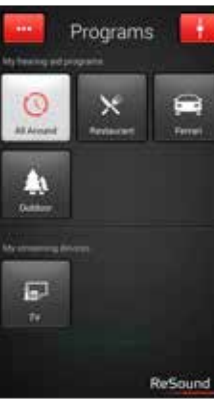

Manual program change

0

Tap the buttons to choose one of up to four different hearing aid programs that have been optimized for particular hearing situations. Each program has its own icon to help you choose.

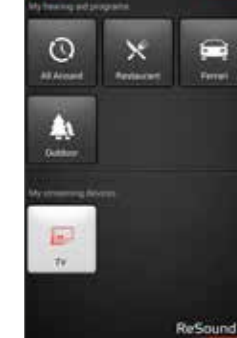

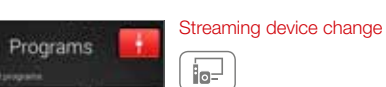

Tap a streaming device button to activate streaming from a ReSound Unite™ device such as a ReSound Unite<sup>™</sup> TV streamer 2.

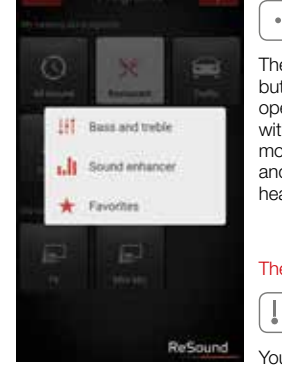

ADJUST BASS AND TREBLE

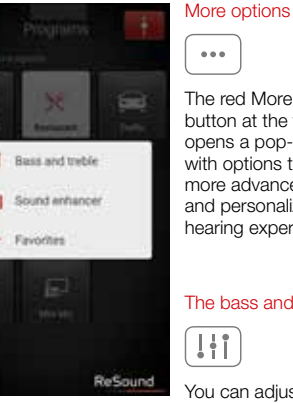

The red More options button at the top left opens a pop-up menu with options that give you more advanced control and personalization of your hearing experience.

The bass and treble option

You can adjust the bass and treble of all incoming sound.

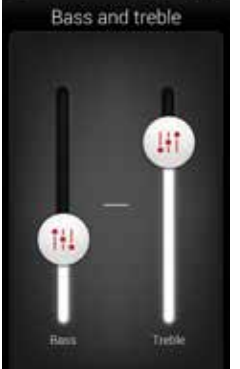

Adjusting bass and treble

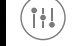

Add or cut bass and treble from sounds by moving the sliders up or down.

## TIP CAN I SAVE MY SETTINGS?

When you find bass and treble settings you like, you can save them as Favorites. If you are wearing ReSound LiNX<sup>2</sup> the adjustments will remain until you reboot your hearing aids (opening and closing the battery doors).

#### SOUND ENHANCER: PERSONALIZE YOUR SOUND

Sound Enhancer will appear in the More options pop-up menu if it is available for one or more of the programs set by your hearing care professional.

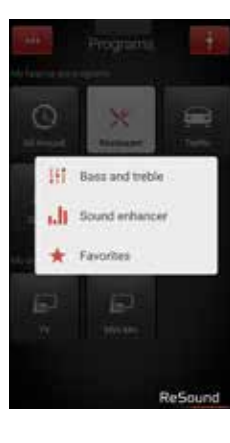

All adjustments are made by moving the slider or tapping the graphic.

To return to the fitted settings of the program after adjustments, tap Undo.

The tactive tabs at the bottom of your screen represent the Sound Enhancer features available to you.

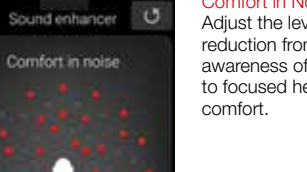

Speech

Wind

Comfort in Noise Adjust the level of noise reduction from full awareness of surroundings to focused hearing comfort

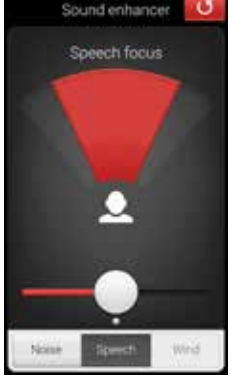

Speech Focus Choose exactly what to listen to by adjusting the focus of the beam.

When the hearing aids are set to automatic focus, adjusting Speech Focus will switch them to manual setting. To return to automatic use the Undo button. Sound enhancer

Comfort in Wind Reduce wind noise for maximum listening comfort in windy situations.

## TIP EXPLORE YOUR FAVORITE SETTINGS

Save your Sound Enhancer settings as Favorites and show them to your hearing care professional at your next fitting.

#### TIP OPTIMIZE SPEECH FOCUS When adjusting Speech Focus, also try the Comfort in Noise for maximum effect

### TINNITUS MANAGER

The Tinnitus Manager will be available for you in the app if the Tinnitus Sound Generator (TSG) has been enabled in one or more of your fitted programs. A small icon will appear on program buttons where you have the TSG fitted. If you go to the More options menu from one of those programs, you will see the Tinnitus Manager available.

## WHAT YOU WILL HAVE ACCESS TO IN THE APP

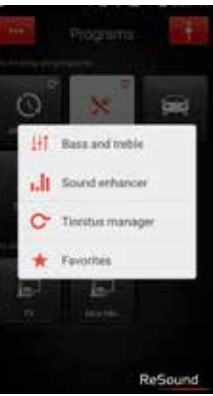

You will find the Tinnitus Manager in the More menu.

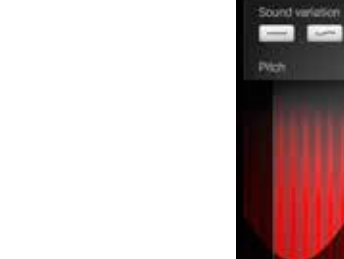

### If you have a program fit with white noise

-

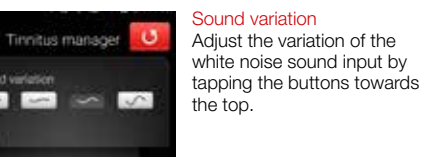

Pitch Adjust the frequency shaping (Pitch) by moving the two sliders left and right.

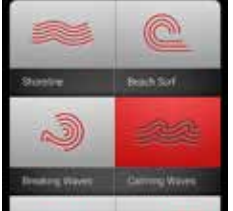

Nature sound

Oceanity. White noise

Tinnitus manager U

If you have a program fit with a Nature Sound™

#### Nature Sounds Choose between one of the six new Nature

aid.

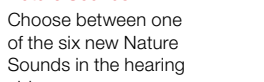

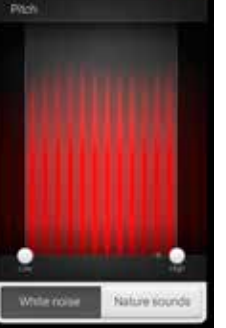

Tinnitus manager

Activate white noise You can also activate the white noise sound input and adjust the Pitch.

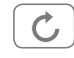

0

To return to the fitted settings of the program after adjustments. tap Undo

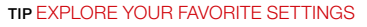

Save your Tinnitus Manager settings as Favorites and show them to your hearing care professional at your next fitting.

## FAVORITES

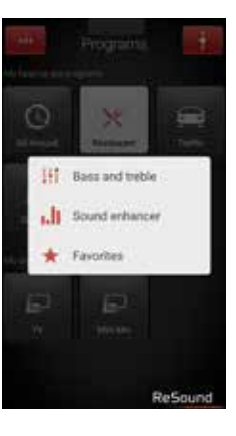

Add a Favorite You can save your preferred volume, bass and treble, Sound Enhancer and Tinnitus Manager settings as Favorites. You can also choose to attach a Favorite to a location and have your hearing aids change automatically when you enter that location.

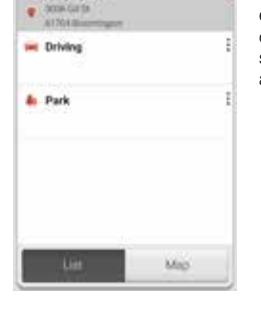

Favorites

Add new favorite

Toriy's pizza

#### Overview of Favorites In the Favorites list, you can create a new Favorite by pressing Add new favorite, and activate an existing Favorite by tapping on its name. You can also switch between list view and map view.

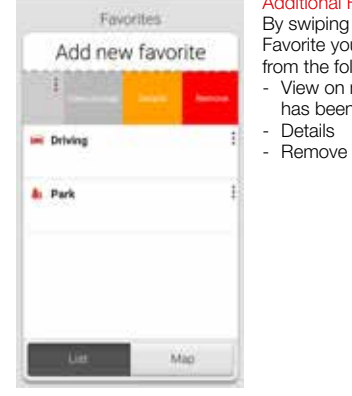

#### Additional Favorites options By swiping left on a Favorite you can choose from the following options:

For the following options:
View on map (if a location has been added)
Details

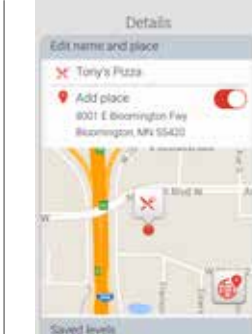

> Show

## Details of your Favorites

In the details view, you can edit the name of the Favorite and add/remove a location. You can also view the saved volume, bass/treble preferences and Sound Enhancer features.

TIP CAN I EDIT FAVORITES WITHOUT LOSING MY SETTINGS?

If you select a Favorite and tweak settings such as the volume or bass and treble, you can save your changes as a new Favorite.

TIP YOU CAN ALSO ACCESS THE FAVORITES LIST FROM THE MAIN MENU.

## FINDER: SEARCH FOR MISLAID HEARING AIDS

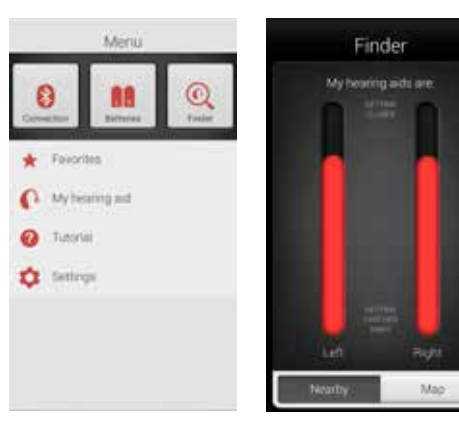

Finder Use the Finder to search for mislaid hearing aids.

#### Nearby search

If the app detects the hearing aids nearby, it will go into Nearby mode. As you walk around the red bars will show you if you are getting closer or farther away from your hearing aids. The hearing aids must be on to use this feature

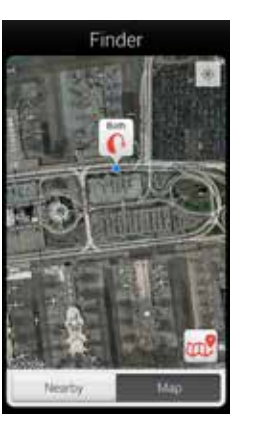

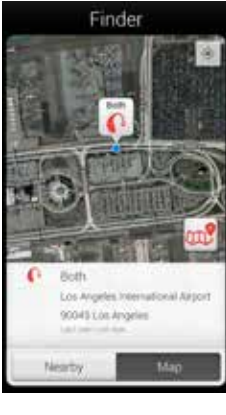

#### Distance search

If the app does not detect the hearing aids nearby, it will switch to Map view and display the place on the map where they were last connected to the app.

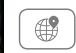

#### Satellite view

Tap this button to switch to satellite view. Tap the button again to return to map view.

#### Last location

Tap the callout to see the address and time the hearing aids were last detected.

### ADDITIONAL APP OPTIONS

Information and inspiration for you and your hearing aids

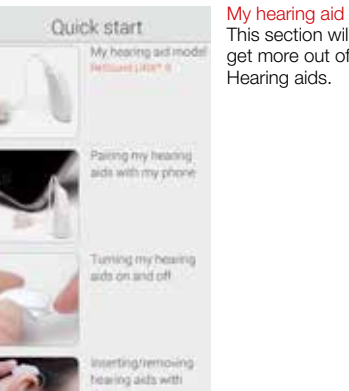

This section will help you get more out of your Smart + Favorites

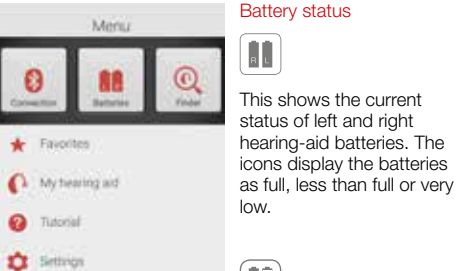

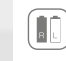

The icon displays the battery strength as full in the left hearing aid and very low in the right one.

#### CONNECTION STATUS

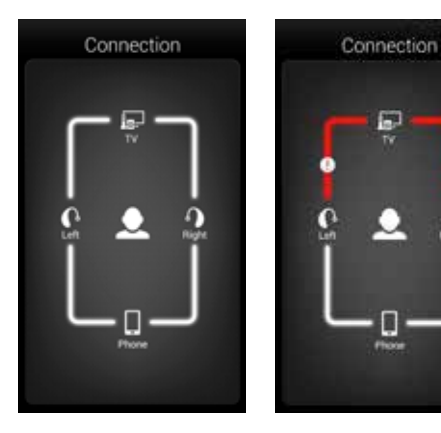

щ

Repre

#### Check your connections

Shows the connection status between your hearing aids, streamer device and Android device.

The red line with an exclamation mark means the connection is missing or broken.

#### **TIP** WHAT IF I LOSE A CONNECTION?

When a connection is lost, press the exclamation mark to receive guidance on how to re-establish the connection. It is a good idea to check that your hearing aids are powered on, are within phone range and have enough battery charge. You can also turn bluetooth off and on on your mobile phone or open and close the hearing aid battery door if connection is not re-established straight away.

## APP SETTINGS

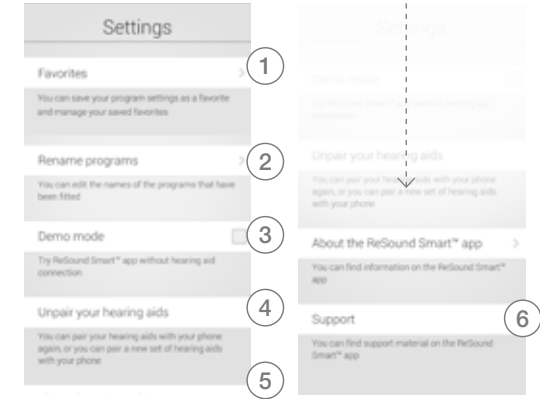

#### Settings

The app settings enable adjustments to specific features of the ReSound Smart<sup>™</sup> app.

- Remove all Favorites at once
   Rename programs
   Demo mode
- 4. Unpair your hearing aids5. Background information about the Resound
- Smart app 6. Guide to support material

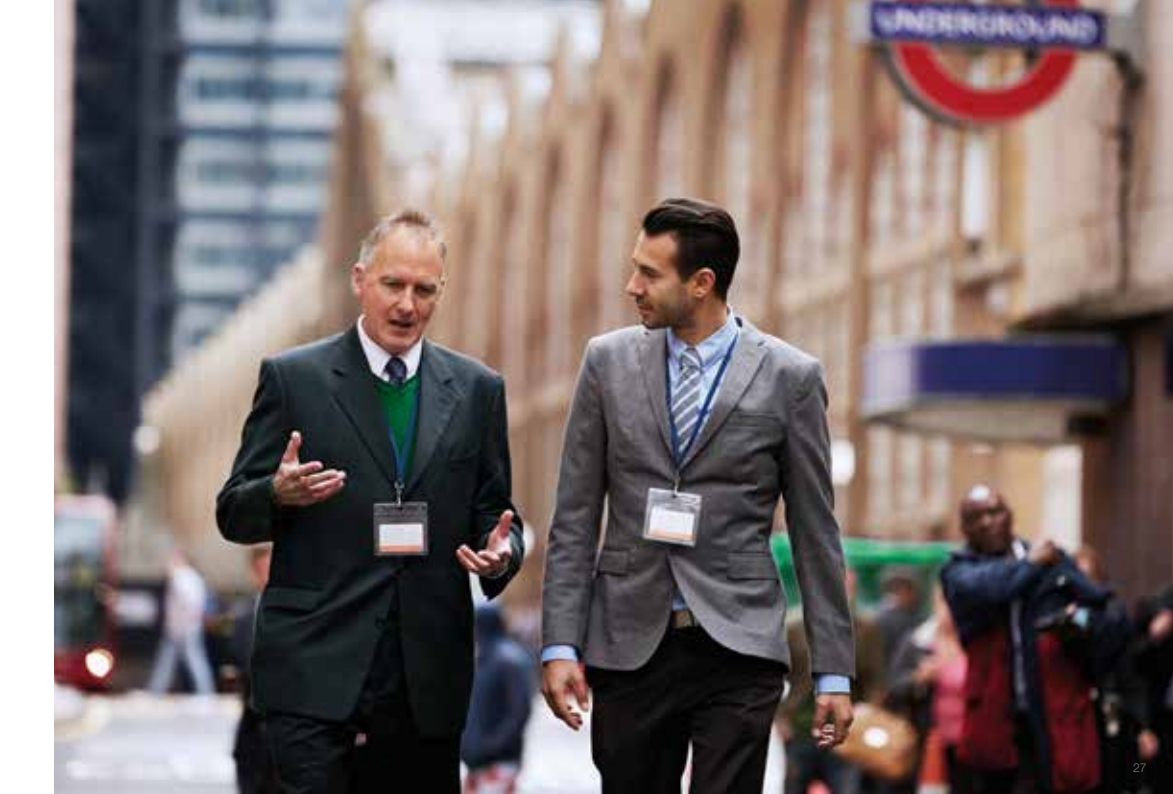

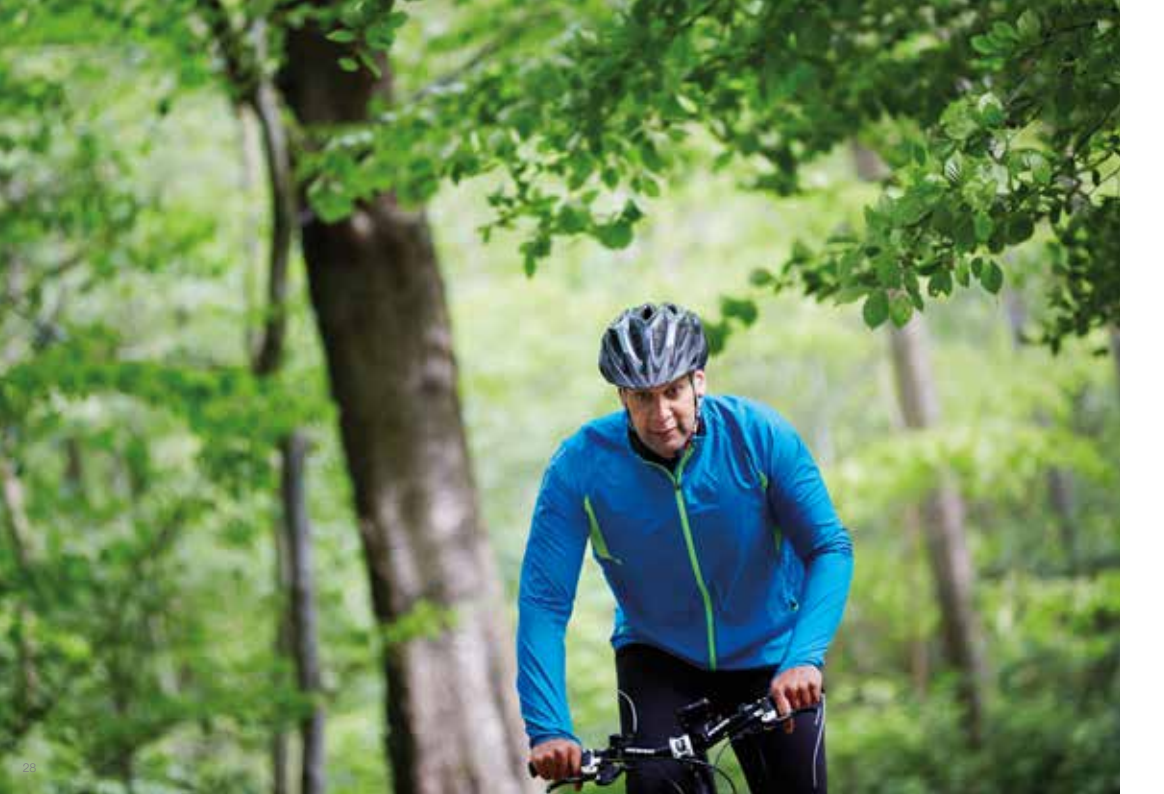

# Stream sound to your ReSound Smart<sup>™</sup> hearing aids

# STREAM FROM YOUR ANDROID PHONE TO YOUR RESOUND SMART HEARING™ AIDS USING THE RESOUND UNITE™ PHONE CLIP+

When paired and connected to the ReSound Unite Phone Clip+, your Smart Hearing aids can stream stereo sound from your Android phone.

Simply open a media player on your phone and press play. Your hearing aids will switch to the streaming program and after a few seconds you will hear audio.

# PAIRING YOUR RESOUND UNITE PHONE CLIP+ WITH YOUR ANDROID PHONE

- Go to the phone settings and make sure that Bluetooth is turned on
- Turn on the Phone Clip+, remove the silver cap, and locate the small blue Bluetooth pairing button
- Tap the button once to activate Bluetooth pairing mode. The LED indicator will turn blue and the Phone Clip+ will be in Bluetooth pairing mode for 2 minutes
- After a few seconds, select Hearing Aid Phone from the list of available Bluetooth devices on your phone
- If asked for a passcode, enter 0000 (four zeros) and then select Headset

# PAIRING YOUR RESOUND UNITE PHONE CLIP+ TO YOUR HEARING AIDS

- Open the hearing-aid battery door
- Turn on the Phone Clip+, remove the silver cap, and locate the small white hearing aid pairing button.
- Tap the button to activate the hearing aid pairing mode. The LED will blink yellow every 2 seconds and the Phone Clip+ will be in pairing mode for 20 seconds
- Close the battery doors on your hearing aids For further information about the ReSound Unite Phone Clip+ refer to the user guide, instruction video or visit www.resound.com/unite

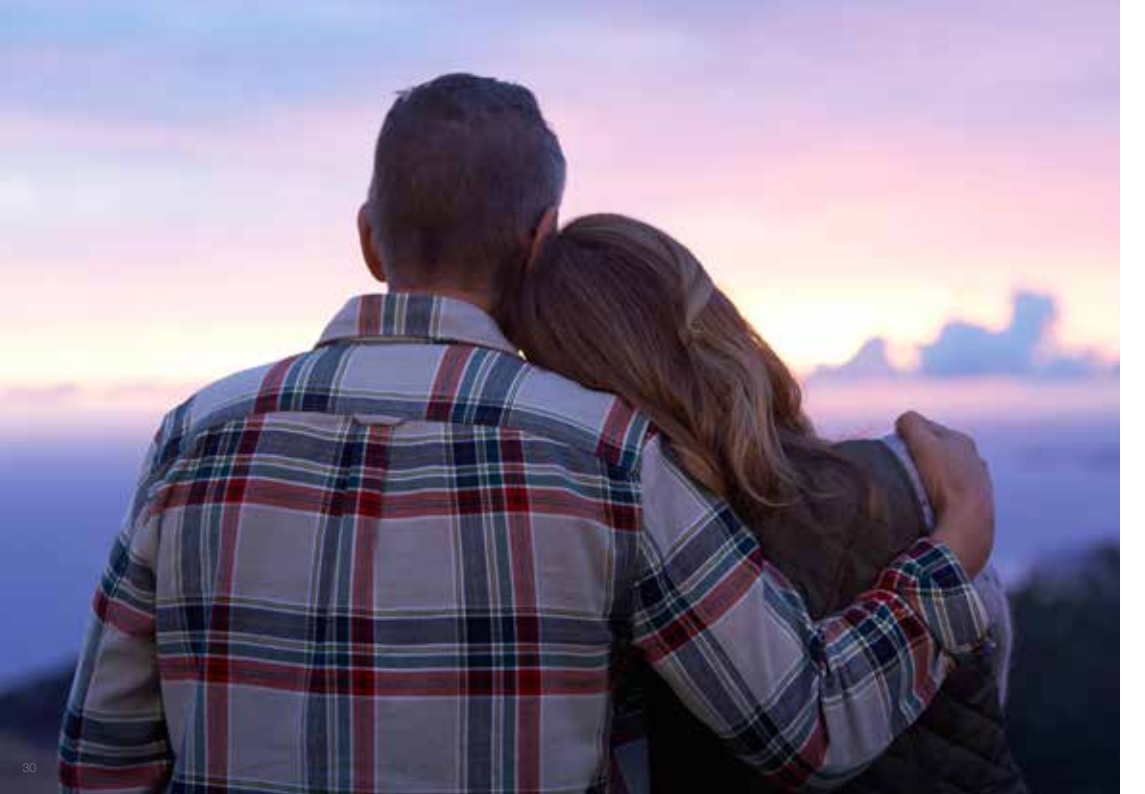

# Try more apps from ReSound

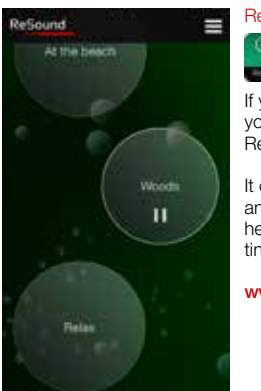

# ReSound Relief™

If you suffer from tinnitus, you might like to try the ReSound Relief app\*

It combines relaxing sounds and exercises that aim to help you find relief from tinnitus.

www.resound.com/reliefapp

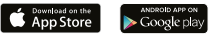

# ffer from tinnitus,

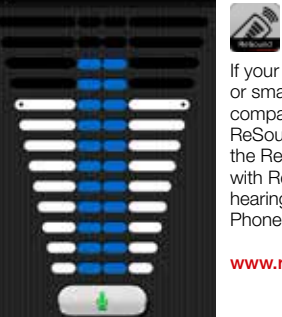

If your hearing aids and/ or smart phone is not compatible with the ReSound Smart app, use the ReSound Control app\* with ReSound wireless hearing aids and a Unite Phone Clip+.

ReSound Control<sup>™</sup>

=

www.resound.com/control

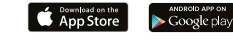

ReSound

\* Dependent on local availability

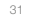

ReSound helps people rediscover hearing with hearing solutions that emulate the function of the natural ear. Our aim is to give you the opportunity to live a rich, active and fulfilling life unaffected by hearing loss.

For more information and support for the ReSound Smart<sup>™</sup> app see the Android app user guide or visit www.resound.com/smartapp

#### WORLDWIDE HEADQUARTERS

UNITED KINGDOM

ReSound A/S Lautrupbjerg 7 2750 Ballerup Denmark Tel.: +45 45 75 11 11 Fax: +45 45 75 11 19 www.resound.com

CVR no. 55082715

#### GN ReSound Ltd. Kirtlington Business Centre Portway Kirtlington Oxon OX5 3JA Tel: +44 1869 352 800 Fax: +44 1869 343 466 www.gnresound.co.uk

#### AUSTRALIA

GN ReSound Pty. Ltd. Unit R1 Regents Park Estate 391 Park Road Regents Park NSW 2143 Tel.: (free) 1800 658 955 Fax: +61 2 9743 7472

www.gnresound.com.au

#### NEW ZEALAND

GN ReSound (NZ) Ltd. 12 Parkway Drive Mairangi Bay Auckland Tel.: (free) 0800 900 126 Fax: (free) 0800 007 695

www.gnresound.co.nz

The trademarks listed are owned and used by The GN ReSound Group and its related affiliates. © 2015. Android and Google Play are trademarks of Google Inc. The Android robot is reproduced or modified from work created and shared by Google and used according to terms described in the Creative Commons 3.0 Attribution License. Bluetooth is a trademark of Bluetooth SIG, Inc.

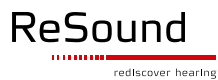